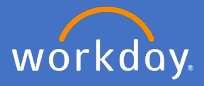

Workday holds all your leave balances, requests and approvals.

It is best practice to discuss any upcoming leave requirements with your supervisor prior to creating your request in Workday.

**Note**: If you are looking for the process on parental leave, please see the process guide for Parental Leave.

## 1. Checking your leave / absence balances

1.1 From the Workday home page, click the *Absence* application.

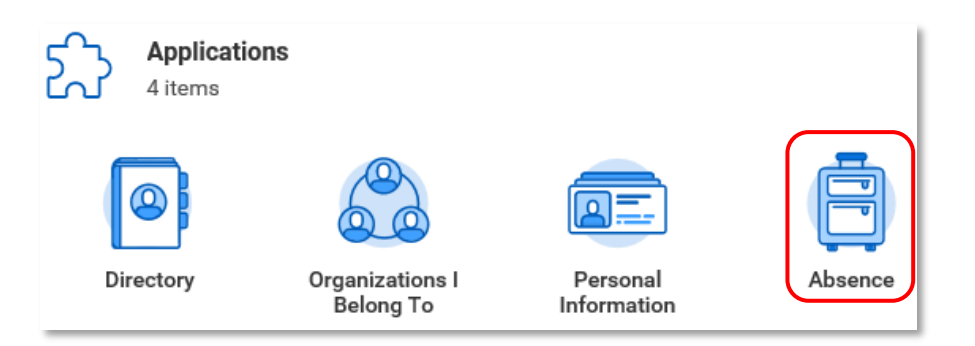

1.2 Your available leave / absence balance as of today will show under the Request and View options

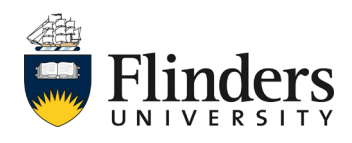

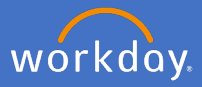

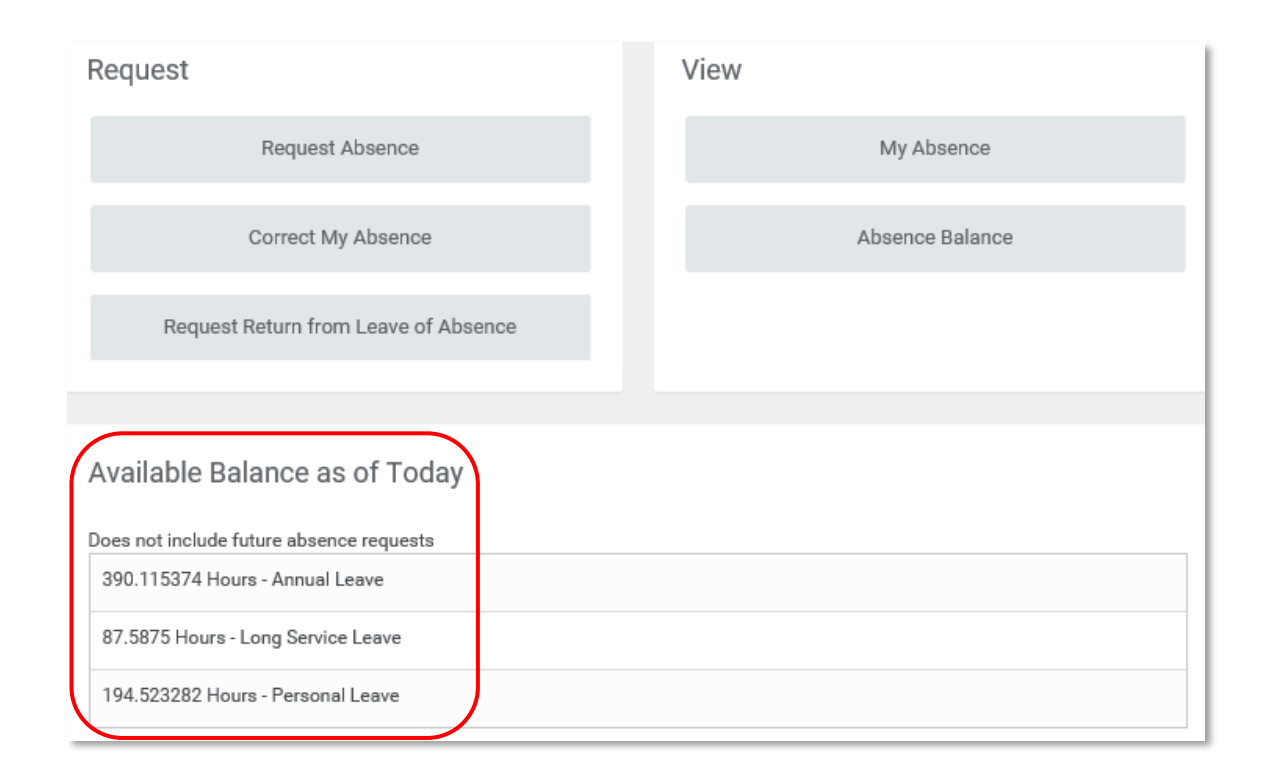

To see a more detailed breakdown of your leave / absence balances, including future balances, click on *Absence Balance* under the *View* option

| View |                 |  |
|------|-----------------|--|
|      | My Absence      |  |
|      | Absence Balance |  |

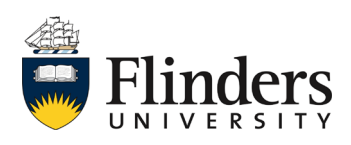

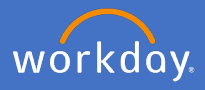

## Enter the date you require for your balance

| Abs     | ence Balance |
|---------|--------------|
| As Of ★ | 11/12/2019 🛅 |
|         |              |

Click OK

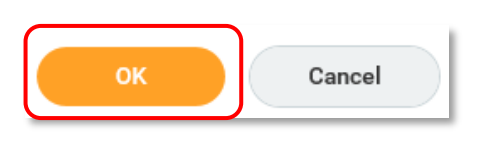

Your balances will appear in a more detailed table format for the date selected (note: this date could be a future date).

| Balance As Of Date 11/12/2019        |                 |                                          |                           |                         |                                 |                                |                      |                              |                                     |                       |                                                            |                                          |              |
|--------------------------------------|-----------------|------------------------------------------|---------------------------|-------------------------|---------------------------------|--------------------------------|----------------------|------------------------------|-------------------------------------|-----------------------|------------------------------------------------------------|------------------------------------------|--------------|
| Values displayed are based on the Ba | lance As Of Dat | te entered. To view details drill down o | on Year to Date va        | lues.                   |                                 |                                |                      |                              |                                     |                       |                                                            |                                          |              |
| Balances Tracked in Hours 3 item     | s               |                                          |                           |                         |                                 |                                |                      |                              |                                     |                       |                                                            |                                          | <sup>-</sup> |
| Absence Plan                         | Unit of Time    | Position                                 | Beginning<br>Year Balance | Accrued Year<br>To Date | Absence<br>Paid Year<br>To Date | Beginning<br>Period<br>Balance | Accrued in<br>Period | Absence<br>Paid in<br>Period | Carryover<br>Forfeited in<br>Period | Ending Period Balance | Ending Period<br>Balance<br>Including<br>Pending<br>Events | As of Period                             |              |
| Annual Leave                         | Hours           | DNU_Training Coordinator                 | 146.999996                | 113.07692               | 0                               | 260.076916                     | 0                    | 0                            | 0                                   | 260.076916            | 260.076916                                                 | 02/12/2019 - 15/12/2019<br>(Fortnightly) | ^            |
| Long Service Leave                   | Hours           | DNU_Training Coordinator                 | 47.775                    | 39.8125                 | 0                               | 87.5875                        | 0                    | 0                            | 0                                   | 87.5875               | 87.5875                                                    | 01/12/2019 - 31/12/2019<br>(Monthly)     |              |
| Personal Leave                       | Hours           | DNU_Training Coordinator                 | 109.947942                | 84.57534                | D                               | 194.523282                     | 0                    | 0                            | 0                                   | 194.523282            | 194.523282                                                 | 02/12/2019 - 15/12/2019<br>(Fortnightly) |              |
|                                      |                 |                                          |                           |                         |                                 |                                |                      |                              |                                     | Total: 542.187698     | 542.187698                                                 |                                          | $\sim$       |
|                                      |                 |                                          |                           |                         |                                 |                                |                      |                              |                                     |                       |                                                            |                                          | /            |

The column *Ending Period Balance* will show the balance of your chosen date.

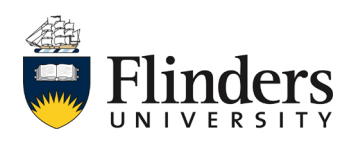

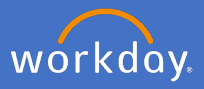

## 2. Requesting an Absence

2.1 From the Workday home page, click the *Absence* application.

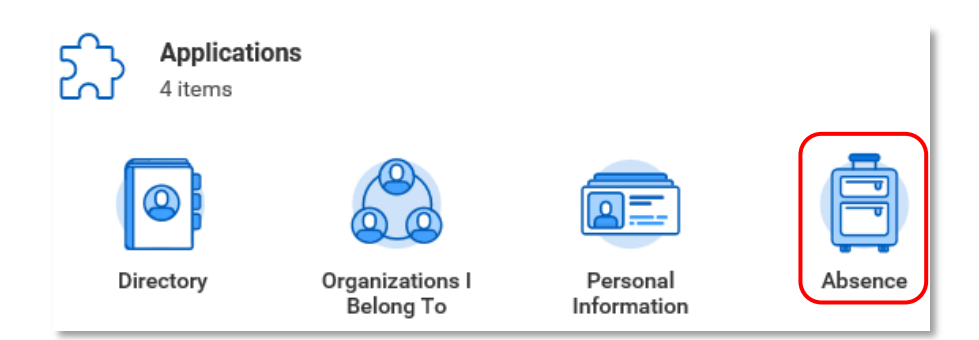

2.2 Click Request Absence.

| Request                              | View            |
|--------------------------------------|-----------------|
| Request Absence                      | My Absence      |
| Correct My Absence                   | Absence Balance |
| Request Return from Leave of Absence |                 |
|                                      |                 |

2.3 Your Absence Calendar appears.

| Flinders Q Search                                      |               |        |         |           |          |        | ¢        | Ð | 9   |
|--------------------------------------------------------|---------------|--------|---------|-----------|----------|--------|----------|---|-----|
| Absence Calendar                                       |               |        |         |           |          |        |          |   |     |
| Click and drag on the calendar or select date range    |               |        |         |           |          |        |          |   | - 1 |
| Select Date Range View Te                              | ams           |        |         |           |          |        |          |   | - 1 |
| Balances                                               | Today < > May | 2020 ~ |         |           |          |        |          |   | - 1 |
| Balance as of 13 / 01 / 2020 💼                         | Sunday        | Monday | Tuesday | Wednesday | Thursday | Friday | Saturday |   |     |
| Per Plan<br>Annual Leave<br>415.557601 Hours           |               |        | 28      | 29        |          | 1      | 2        |   |     |
| Long Service Leave<br>91.56875 Hours<br>Personal Leave | 3             | 4      | 5       | 6         | 7        | 8      | 9        |   |     |
| 207.209583 Hours<br>Special Peid Leave<br>96.75 Hours  | 10            | 11     | 12      | 13        | 14       | 15     | 16       |   |     |
| Total<br>751.086014 Hours                              | 17            | 18     | 19      | 20        | 21       | 22     | 23       |   |     |
|                                                        | 24            | 25     | 26      | 27        | 28       | 29     | 30       |   |     |
| Request Absence                                        | 31            |        | 2       | 3         | 4        | 5      | 6        |   |     |

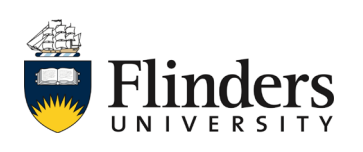

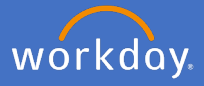

2.4 Use your mouse to highlight the days you wish to book an absence for. Check the number of days are correct, then select *Request Absence*. Alternatively, for longer periods of absence, you can click *Select Date Range* and *Next*.

| Flinders Q Search                                                                                             |               | Select D  | ate Rang   | e    |          |        | ¢ 🖻 🤇    |
|----------------------------------------------------------------------------------------------------|---------------|-----------|------------|------|----------|--------|----------|
| Absence Calendar                                                                                              |               | From * DD | /MM/YYYY 🛱 |      |          |        |          |
| Click and drag on the calendar or select on two       Select Date Range       View Teams       Type * (empty) |               |           |            |      |          |        |          |
| Balances                                                                                                    | Today < > May | Neut      | Car        |      | Thursday | Friday | Saturday |
| Balance as of 13 / 01 / 2020 E Per Plan Annual Lenve                                                          | 26            | Next      | Car        | icei | 30       | 1      | 2        |
| 415.557681 Hours                                                                                              |               |           | -          |      | -        |        |          |
| Long Service Leave<br>91.56875 Hours<br>Personal Leave                                                        | 3             | 4         | 5          | o    |          | 8      |          |
| 207.209583 Hours<br>Special Paid Leave<br>36.75 Hours                                                         | 10            | 11        | 12         | 13   | 14       | 15     | 16       |
| <b>Total</b><br>751.086014 Hours                                                                              | 17            | 18        | 19         | 20   | 21       | 22     | 23       |
|                                                                                                    | 24            | 25        | 26         | 27   | 28       | 29     | 30       |
| 5 Days - Request Absence                                                                                      | 31            | 1         | 2          | 3    | 4        | 5      | 6        |

2.5 Click into Absence type and select the type of absence you are booking

| Select Absence Type                                 |  |  |  |  |  |
|-----------------------------------------------------|--|--|--|--|--|
| When Monday, 4 May 2020 - Friday, 8 May 2020 Type * |  |  |  |  |  |
| Next Cancel                                         |  |  |  |  |  |

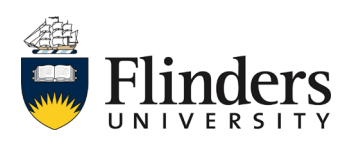

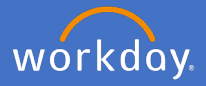

2.6 Click in the *Absence Type box* and select the required option for your request. i.e. *Annual Leave*.

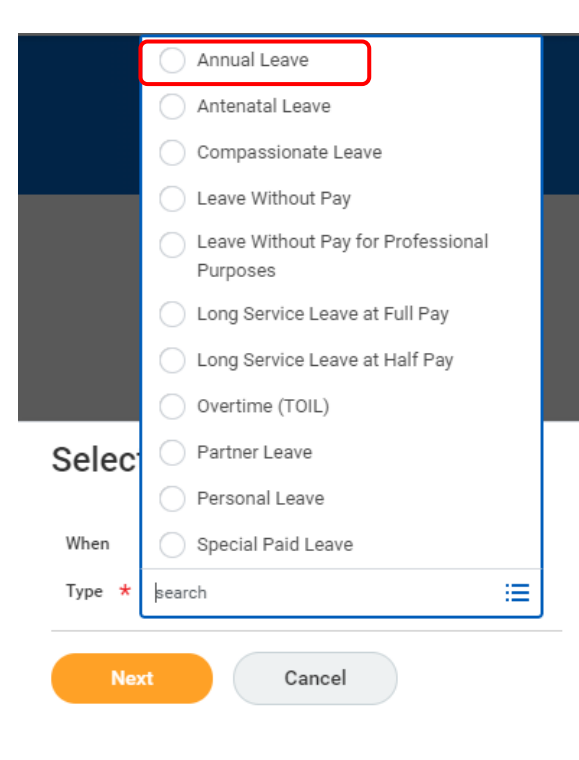

**Please note**: Some leave types (like antenatal leave for example) require documentation to support your request. This documentation will vary depending upon the type of leave required. Please check with your supervisor or P&C Employment Services for your requirements.

2.7 Click Next.

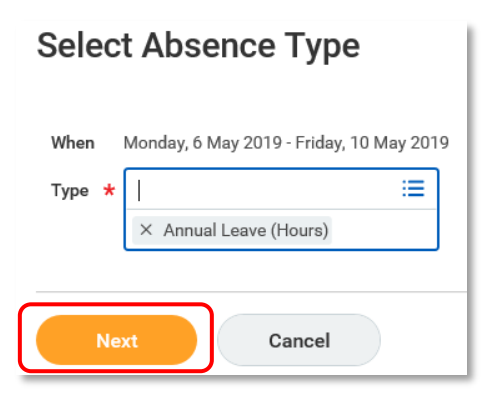

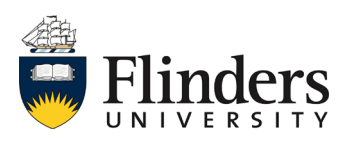

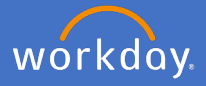

2.8 Check your request information is correct and enter any *comments* / or attach documentation as may be appropriate. In the "Details for Annual Leave" field, select "other".

| Flinders             | Q Search                                           |                                       |                |   |                  |             | ¢                     | ₽ ○    |
|----------------------|----------------------------------------------------|---------------------------------------|----------------|---|------------------|-------------|-----------------------|--------|
| Request              | Absence<br>(reform                                 |                                       |                |   |                  |             |                       |        |
| Please ensure that y | you have reviewed the relevant leave policy for an | y impacts.                            |                |   |                  |             |                       |        |
| Request 1 item       | a - Annual Ceave                                   |                                       |                |   |                  |             |                       | □      |
| $\oplus$             | *From                                              | *To                                   | *Type          |   | Quantity per Day | Total       |                       |        |
|                      | 04/05/2020                                         | 08/05/2020                            | × Annual Leave | = | 7.35 hours       | 36.75 hours | Edit Clantity per Day | $\sim$ |
| enter your           | r comment                                          |                                       |                |   | _                |             |                       |        |
| Attachment           | s                                                  |                                       |                |   |                  |             |                       |        |
|                      |                                                    | Drop files here<br>or<br>Select files |                |   | C                | Edit Qua    | antity per Day        | C      |
| Submit               | Cancel                                             |                                       |                |   |                  |             |                       |        |

Please note the *Edit Quantity per Day* option. This is to be used if you would like to specify part day leave. Once selected, you can adjust the hours per day in the relevant row. Be sure to change the amount into decimal (e.g. 3.25 = 3hrs and 15 mins, 3.50 = 3hrs and 30 mins, 3.75 = 3hrs and 45 mins, Add a *comment* also if required and click *Done* 

| Edit Quantit          | y per Day        |                  |          |
|-----------------------|------------------|------------------|----------|
| Update All Quantities | 7.35             |                  |          |
|                       | 1 item           |                  |          |
|                       | Date             | Quantity per Day | Comments |
|                       | Mon, 15 Jun 2020 | 7.35             |          |
|                       | 4                |                  |          |
|                       |                  |                  |          |
|                       |                  | Done Cancel      |          |

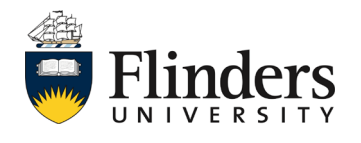

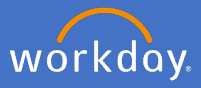

2.9 When you are ready, click submit.

Your request will be sent to your supervisor for approval. Your *Absence Calendar* will be updated with your requested leave.

| Flinders Q Search                                   |              |              |         |           |          |        | ¢        | Ð | 0 |
|-----------------------------------------------------|--------------|--------------|---------|-----------|----------|--------|----------|---|---|
| Absence Calendar                                    |              |              |         |           |          |        |          |   |   |
| Click and drag on the calendar or select date range | r.           |              |         |           |          |        |          |   |   |
| Select Date Range View Te                           | ams          |              |         |           |          |        |          |   |   |
| Balances                                            | Today <> May | 2020 ~       |         |           |          |        |          |   |   |
| Balance as of 13 / 01 / 2020 💼                      | Sunday       | Monday       | Tuesday | Wednesday | Thursday | Friday | Saturday |   |   |
| Per Plan                                            | 26           |              | 28      | 29        |          | 1      | 2        |   |   |
| Annual Leave                                        |              |              |         |           |          |        |          |   |   |
| Long Service Leave                                  | 3            | 4            | 5       | 6         | 7        | 8      | 9        |   |   |
| 91.56875 Hours                                      |              | Annual Leave |         |           |          |        |          |   |   |
| Personal Leave<br>207.209583 Hours                  | 10           | 11           | 12      | 13        | 14       | 15     | 16       |   |   |
| Special Paid Leave<br>36.75 Hours                   |              |              |         |           |          |        |          |   |   |
| Total                                               | 17           | 18           | 19      | 20        | 21       | 22     | 23       |   |   |
| 751.086014 Hours                                    |              |              |         |           |          |        |          |   |   |
|                                                     | 24           | 25           | 26      | 27        | 28       | 29     | 30       |   |   |
|                                                     |              |              |         |           |          |        |          |   |   |
| Request Absence                                     | 31           | 1            | 2       | 3         | 4        | 5      | 6        |   |   |

Once your absence request has been approved, you will receive a *notification* in Workday. If your supervisor has not approved your request or further information is required, you will receive either a notification of denial or an item in your Workday inbox requesting additional information.

To view your absence approval notification, click on the notification in the top right-hand side of the system.

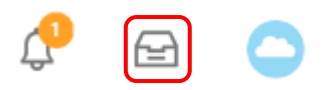

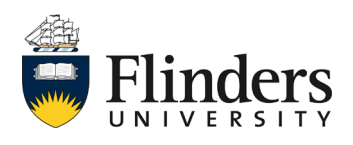

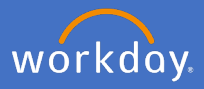

Your Absence Request will appear in the list to the right and the details to the left as shown below.

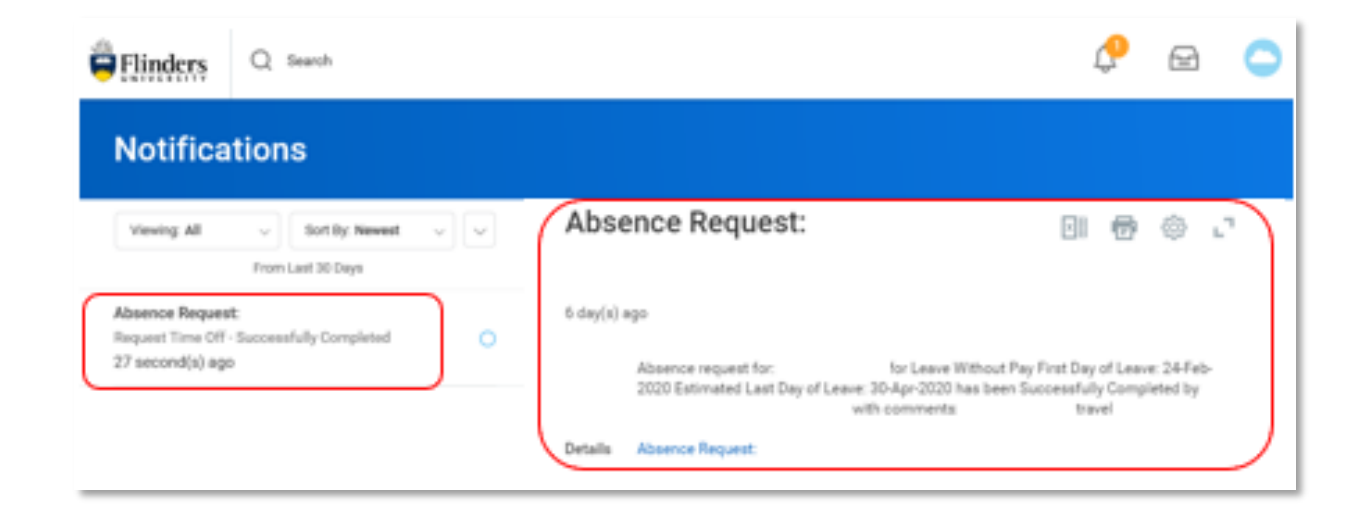

## **Leave Without Pay**

For any **Leave without pay** requests, please be aware that the end date falls on a Friday your leave is required to be booked up to and including Sunday. However, if the Monday following the Sunday is a public holiday, your leave without pay should be booked up to and including the Monday.

Please see your supervisor or contact P&C Employment Services if you have any queries.

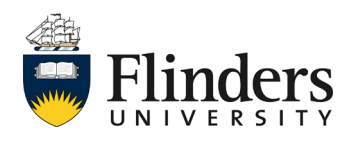

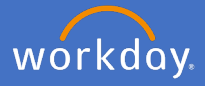

If you visit your *Absence Calendar*, you will also notice that any approved leave will have a green tick and bar to the left of the date range

| Flinders Q Search                                    |                                                     |                |         |           |          |        |  |  |  |  |
|------------------------------------------------------|-----------------------------------------------------|----------------|---------|-----------|----------|--------|--|--|--|--|
| Absence Calendar                                     |                                                     |                |         |           |          |        |  |  |  |  |
| Click and drag on the calendar or select date range. | Click and drag on the calendr or select date range. |                |         |           |          |        |  |  |  |  |
| Select Date Range View Teams                         |                                                     |                |         |           |          |        |  |  |  |  |
| Balances                                             | Today < > May                                       | 2020 ~         |         |           |          |        |  |  |  |  |
| Balance as of 13 / 01 / 2020 💼                       | Sunday                                              | Monday         | Tuesday | Wednesday | Thursday | Friday |  |  |  |  |
| Per Plan                                             | 26                                                  | 27             | 28      | 29        |          | 1      |  |  |  |  |
| Annual Leave<br>415.557681 Hours                     |                                                     |                |         |           |          |        |  |  |  |  |
| Long Service Leave                                   | 3                                                   | 4              | 5       | 6         | 7        | 8      |  |  |  |  |
| 91.56875 Hours                                       |                                                     | V Annual Leave |         |           |          |        |  |  |  |  |
| Personal Leave<br>207.209583 Hours                   | 10                                                  | 11             | 12      | 10        | 14       | 15     |  |  |  |  |
| Special Paid Leave                                   | 10                                                  | 11             | 12      | 15        | 14       | 15     |  |  |  |  |
| 36.75 Hours                                          |                                                     |                |         |           |          |        |  |  |  |  |
| Total                                                | 17                                                  | 18             | 19      | 20        | 21       | 22     |  |  |  |  |
| 751.086014 Hours                                     |                                                     |                |         |           |          |        |  |  |  |  |
|                                                      |                                                     |                |         |           |          |        |  |  |  |  |
|                                                      | 24                                                  | 25             | 26      | 27        | 28       | 29     |  |  |  |  |
|                                                      |                                                     |                |         |           |          |        |  |  |  |  |
| Request Absence                                      | 31                                                  | 1              | 2       | 3         | 4        | 5      |  |  |  |  |

To find your Absence Calendar, go to your Related Actions, Time and Leave, View My Calendar

| Actions       Submit Time         View My Calendar       Request Absence         Request Absence       View Time Off         Business Process       Overtime Requests         Compensation       My Schedule         Job Change       Add Time Clock Event         Manage Work       View Time Off Balance | ng Coordinator     |                                      |
|----------------------------------------------------------------------------------------------------|--------------------|--------------------------------------|
| Actions     View My Calendar       Actions     Request Absence       Business Process     Overtime Requests       Compensation     My Schedule       Job Change     Add Time Clock Event       Manage Work     View Time Off Balance                                                                       | A-15               | Submit Time                          |
| Actions       Request Absence         Actions       View Time Off         Business Process       Overtime Requests         Compensation       My Schedule         Job Change       Add Time Clock Event         Manage Work       View Time Off Balance                                                    | Actions            | View My Calendar                     |
| Actions     View Time Off       Business Process     >       Compensation     >       Job Change     >       Manage Work     >                                                                                                    |                    | Request Absence                      |
| Business Process     >     Overtime Requests       Compensation     >     My Schedule       Job Change     >     Add Time Clock Event       Manage Work     >     View Time Off Balance                                                                                                    | Actions            | View Time Off                        |
| Compensation     >     My Schedule       Job Change     >     Add Time Clock Event       Manage Work     >     View Time Off Balance                                                                                                    | Business Process > | Overtime Requests                    |
| Job Change     >     Add Time Clock Event       Manage Work     >     View Time Off Balance                                                                                                    | Compensation >     | My Schedule                          |
| Manage Work > View Time Off Balance                                                                                                    | Job Change >       | Add Time Clock Event                 |
|                                                                                                    | Manage Work >      | View Time Off Balance                |
| Payroll > View Time Off Results by Period                                                                                                    | Payroll >          | View Time Off Results by Period      |
| Personal Data > View Carryover Balances                                                                                                    | Personal Data >    | View Carryover Balances              |
| Talent > Request Return from Leave of Absence                                                                                                    | Talent >           | Request Return from Leave of Absence |
| Time and Leave > My Schedule History                                                                                                    | Time and Leave     | My Schedule History                  |

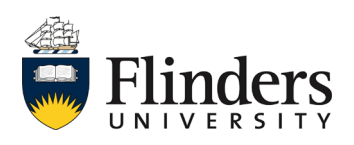

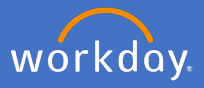

Please note the following types of leave are still to be completed by a form and sent through to People and Culture Employment Services once completed, for processing.

- Defence Force leave
- Emergency Action Leave
- Jury Service Leave
- Outside Studies Programme Leave
- Overseas Conference Leave
- Paid Study Leave
- Purchased Leave
- Trade Union Training Day Leave
- Worker's Compensation Leave

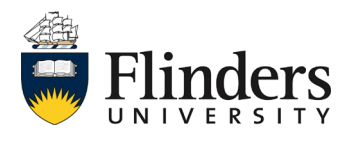